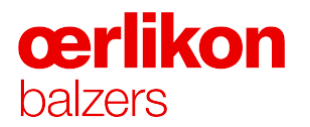

# Anleitung FedEx Abholung

| Anleitung FedEx Abholungen | Status: FR | Issue date: 16/03/2021 | Drafted by: M. Bless | Page 1 of 8 |
|----------------------------|------------|------------------------|----------------------|-------------|
|                            |            |                        |                      |             |

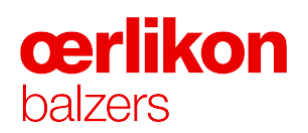

| 1. Von                   | ⊘ <u>Hilfe</u> ⊟ <u>Verbergen</u>         |
|--------------------------|-------------------------------------------|
| Gespeicherte<br>Absender | <b>~</b>                                  |
| * Land/Gebiet            | Liechtenstein 🗸                           |
| Firma                    | Oerlikon Balzers Coating AG               |
| * Ansprechpartner        | Peter Muster                              |
| * Straße 1               | Iramali 18                                |
| Straße 2                 |                                           |
| Postleitzahl             | 9496 Postleitzahleninformation            |
| * Ort                    | Balzers                                   |
| * Telefonnummer          | 423123456789 Durchwahl                    |
|                          | Als Standardadresse speichern             |
|                          | Neuen Absender im Adressbuch<br>speichern |
|                          | Anderungen im Adressbuch speichern        |

## Schritt 1.

Korrekte Absender Adresse eingeben

| 2. An                       | ⊘ <u>Hilfe</u> ⊟ <u>Verbergen</u>       |  |
|-----------------------------|-----------------------------------------|--|
| * Land/Gebiet               | Deutschland 🗸                           |  |
| Firma                       | Oerlikon Balzers Coating Germany        |  |
| * Ansprechpartner           | Hans Muster                             |  |
| * Straße 1                  | Stegerwaldstrasse 3                     |  |
| Straße 2                    |                                         |  |
| * Postleitzahl              | 51427 Postleitzahleninformation         |  |
| * Ort                       | BERGISCH GLADBACH                       |  |
| * Telefonnummer             | 49123456789 Durchwahl                   |  |
| Steuernr./EORI<br>Empfänger |                                         |  |
|                             | Dies ist eine Privatadresse 2           |  |
|                             | Neuen Empfänger im Adressbuch speichern |  |
|                             | Anderungen im Adressbuch speichern      |  |

#### Schritt 2.

Korrekter Empfänger eingeben.

| Anleitung FedEx Abholungen | Status: FR | Issue date: 16/03/2021 | Drafted by: M. Bless | Page 2 of 8 |
|----------------------------|------------|------------------------|----------------------|-------------|
|                            |            |                        |                      |             |

**œrlikon** balzers

| 3. Details zu Paket und Versand |                                                            |  |  |
|---------------------------------|------------------------------------------------------------|--|--|
|                                 | ⊘ <u>Hilfe</u> ⊟ <u>Verbergen</u>                          |  |  |
| * Versanddatum                  | 16/03/2021                                                 |  |  |
| * Anzahl Pakete                 | 1 •                                                        |  |  |
| * Gewicht ⑦                     | 10 kg 🗸                                                    |  |  |
| Deklarierter<br>Warenwert ②     | Schweizer Franken                                          |  |  |
| * Serviceart                    | International Priority 🗸                                   |  |  |
| * Verpackung                    | Eigene Verpackung 🗸                                        |  |  |
| Abmessungen                     | 20 20 20 cm                                                |  |  |
| * Dakatinhalt                   | Abmessungsprofil speichern                                 |  |  |
| Fakeunnait                      | <ul> <li>Dokumente          Produkte/Waren     </li> </ul> |  |  |
| * Sendungszweck                 | Geschäftlich 🗸                                             |  |  |
| * Gesamtzollwert                | 1000 Schweizer Franken  V  Währungsrechner                 |  |  |
|                                 | Luftfrachtbrief für die<br>Warenrücksendung beilegen Ø     |  |  |

#### Schritt 3.

Versanddatum auswählen

Anzahl Pakete angeben

Gesamtgewicht

Serviceart auswählen: Express / Economy

Verpackung angeben mit genauen Abmessungen

Genaue Packdaten mit Gesamtzollwert angeben.

#### <u>Emotoriangen</u> (<u>Filie Folder levenen</u>

| 4. Rechnungsde                                            | tails                                |
|-----------------------------------------------------------|--------------------------------------|
| * Versandrechnung an                                      | Oerlikon-083 🗸                       |
| * Rechnung über<br>Zollabgaben / Steuern<br>/ Gebühren an | Empfänger 🗸                          |
| Kundennr.                                                 | 761294083                            |
| () Hinweis: Bitte de<br>Referenzinformat                  | enken Sie an die Eingabe der<br>ion. |
| Ihre Referenz                                             | 4500419248                           |
| Mehr Referenzfelde                                        | er Kundennummer hinzufügen           |
| Bestellnr.                                                | 4500419248                           |
| Rechnungsnr.                                              |                                      |
| Abteilungsnr.                                             |                                      |

#### Schritt 4.

Rechnungsempfänger angeben

Kundennummer angeben:

Accountnummern Oerlikon:

346591455 → DE → Oerlikon Balzers Coating AG (BTS Balzers)
487516325 → DE Inlandsendungen
712126329 → EU,Asien → Oerlikon Balzers
Coating AG (BTS Balzers)
761294083 →CH → Bergisch Gladbach (BGL)
703160824 → Oerlikon Surface Solution (OSS Balzers)
640059788 → Oerlikon Zweigniederlassung Langenthal

Referenznummer angeben: Bestellnummer z.B. 4500123456 Mehr Referenzen angeben, gemäss Absprache mit Facheinkäufer

| Anleitung FedEx Abholungen | Status: FR | Issue date: 16/03/2021 | Drafted by: M. Bless | Page 3 of 8 |
|----------------------------|------------|------------------------|----------------------|-------------|
|                            |            |                        |                      |             |

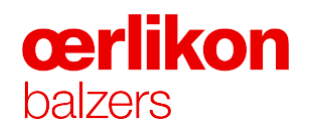

| 5. Abholung/Ab                                                                        | gabe ② <u>Hilfe</u> ⊟ <u>Verbergen</u> |
|---------------------------------------------------------------------------------------|----------------------------------------|
| Abholung buchen                                                                       |                                        |
| O Paket an einer Fee                                                                  | IEx Station abgeben                    |
| C Einen bereits ertei<br>verwenden/Abholauftra                                        | ten Abholauftrag<br>g später erteilen  |
| Abholadresse                                                                          | Verbergen                              |
| Adresse der<br>Kundennummer<br>verwenden                                              | Alle Felder löschen                    |
| * Land/Gebiet ②                                                                       | Schweiz                                |
| Firma                                                                                 | Oerlikon Balzers Coating AG            |
| * Ansprechpartner                                                                     | Hans Muster                            |
| * Straße 1                                                                            | Iramali 18                             |
| Straße 2<br>Wohnung/Einheit/Stor<br>kwerk/usw.                                        | c                                      |
| Postleitzahl                                                                          | 9496 Postleitzahleninformation         |
| * Ort                                                                                 | Balzers                                |
| * Telefonnummer                                                                       | 423123456789 Durchwahl                 |
|                                                                                       |                                        |
| Paketinformation                                                                      | E <u>Verbergen</u>                     |
| Abholungsart                                                                          | FedEx Express                          |
| * Gesamtanzahl von<br>Paketen                                                         | 1                                      |
| * Gesamtgewicht                                                                       | 10 kg 🗸                                |
| * Abholdatum                                                                          | 16/03/2021                             |
| * Abholzeit                                                                           | 6:00 a.m. 🗸                            |
| * Letztmöglicher<br>Zeitpunkt<br>Standort der Pakete<br>oder spezielle<br>Anweisungen | (Maximal 25 Zeichen)                   |

#### Schritt 5.

Abholung Buchen

Abholadresse kontrollieren Kontaktdaten angeben / kontrollieren

Paketinformationen angeben

Anzahl Pakete: Gesamtgewicht: Abholdatum angeben: Genaue Abholzeit angeben, Wichtig Pausen müssen notiert werden. z.B. Mittagspause von 12:00-13:00. Damit dann dort kein Kurier vorbeikommt.

Standort der Pakete bekanntgeben, hilft dem Kurier für eine schnelle Abholung.

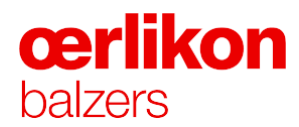

| 6. Mit der Sendun                                                                                                    | g fortfahr                 | en                                  | ② <u>Hilfe</u>   |                   |
|----------------------------------------------------------------------------------------------------|----------------------------|-------------------------------------|------------------|-------------------|
| <ul> <li>Bitte beachten Sie:</li> <li>Nikicken Sie nur einmal auf "Versand". Die Übertragung kann<br/>neinge Zeit in Anspruch nehmen. Klicken Sie nicht auf Stop oder.</li> <li>Durch Anklicken der Schaltfläche Versenden/Weiter erklären Sie<br/>idedx.com, den Versandbedingungen von FedEx im geltenden<br/>des besidenes für internationale Sendungen mit FedEx Express<br/>einverstanden.</li> <li>Durch Anklicken der Schaltfläche Versenden/Weiter erklären Sie<br/>inverstanden.</li> <li>Durch Anklicken der Schaltfläche Versenden/Weiter erklären Sie<br/>dass die Sendung kein nicht deklariertes Gefahrgut enthält. In<br/>der Hills finden Sie weitere Informationen, wenden<br/>suchen.</li> <li>Durch Anklicken der Schaltfläche Versenden/Weiter erklären Sie,<br/>dass die Sendung kein nicht deklariertes Gefahrgut enthält. In<br/>der Hills finden Sie weitere Informationen, wenden<br/>suchen.</li> <li>Die vom FedEx Adressprüfer gelieferten Informationen werden<br/>auszureflassig angesehen, können jedoch nicht garantier.</li> <li>Meiter Mit die Zustelladresse später als Privatadresse ermittelt, könnte<br/>eine Zusatzgebühr hierfür anfallen.</li> </ul> |                            |                                     |                  | Schritt<br>Weiter |
| 7. Wareninfor                                                                                                    | mation                     | Ć                                   | ) <u>Hilfe</u> ⊡ | <u>Verbergen</u>  |
| Prüfung auf verbote                                                                                                    | ne Waren i                 | nach Deutschl                       | and              |                   |
| Zusammenfassun                                                                                                    | g Waren                    | Profil                              | e manager        | n/importieren     |
| *Ware                                                                                                    |                            | *Zollwert<br>(SFR)                  | *Mng             | *Gewicht<br>(kg)  |
| Neue Ware h                                                                                                    | inzul 🗸                    |                                     |                  |                   |
| Summen                                                                                                    |                            |                                     |                  |                   |
|                                                                                                    |                            |                                     |                  |                   |
| Ware 1                                                                                                    | 5                          |                                     |                  | 7                 |
| *Warenbeschreibung                                                                                                    |                            |                                     |                  |                   |
| *Maßeinheit                                                                                                    | Auswähl                    | en                                  | ~                |                   |
| ™enge                                                                                                    |                            |                                     |                  |                   |
| *Warengewicht                                                                                                    |                            | Gesam                               | twert 🗸          | kg                |
| *Zollwert                                                                                                    | 1000                       | Ges                                 | samtwert 🔹       | SFR SFR           |
|                                                                                                    | (\$) Wāhi                  | rungsrechner                        |                  |                   |
| *Herstellungsland                                                                                                    | Auswähl                    | en                                  |                  | ~                 |
| Warentarifnummer                                                                                                    |                            |                                     | Code :           | suchen            |
| <u>Zusätzliche War</u><br>Warenprofil sp                                                                                                    | eninformatio<br>eichern/ak | <u>on (optional)</u><br>tualisieren |                  |                   |
| Sendungsdetails g                                                                                                    | jesamt                     | Dies                                | e Ware h         | inzufügen         |
| Versandgewicht                                                                                                    | 10.00                      |                                     | kg               |                   |
| Ges<br>Transport-                                                                                                    | 0.0                        |                                     | Schwei           | zer Franken       |
| Versicherungswert                                                                                                    |                            |                                     |                  |                   |

#### hritt 6.

#### iter gehen

## Schritt 7.

Genaue Warendaten aller Artikel die Versendet werden angeben.

## Wichtig:

Jede Position der Bestellung welche versendet wird, muss aufgelistet sein!

# **cerlikon** balzers

| 8. Zolldokumente | 0 |
|------------------|---|
|------------------|---|

#### (1) Hinweis:

Für diese Sendung ist eine Handelsrechnung/Proforma-Rechnung erforderlich. Bitte drucken Sie Ihre Zollpapiere aus und fügen Sie sie Ihrer Sendung bei.

## U Hinweis:

Einige Dokumente stehen nur in englischer Sprache zur Verfügung.

Handelsrechnung

Pro-forma-Rechnung

Zusätzliche von FedEx erstellte Handelspapiere

## 9. Abholung/Abgabe

② <u>Hilfe</u> ⊟ <u>Verbergen</u>

Bearbeiten

⑦ Hilfe

Versand

Hilfe 🖂 Verbergen

| $oldsymbol{	extsf{O}}$ | Abholung | buchen |
|------------------------|----------|--------|
| ~                      | Abholung | Duchen |

O Paket an einer FedEx Station abgeben

O Einen bereits erteilten Abholauftrag verwenden/Abholauftrag später erteilen

Abholadresse

Alexander Nami, Iramali 18, Balzers, 9496, Schweiz

Paketinformation 

Bearbeiten

FedEx International Express, 18/02/2021, 7:00 a.m. - 12:00 p.m., 1 Pakete

## 10. Sendung fertigstellen

#### () Hinweis:

Bitte vor dem Fortfahren die auf dieser Seite gezeigten Hinweise prüfen.

Erstellen Sie ein Versandprofil, um den Empfänger, die Verpackung und alle anderen Details dieser Sendung für die zukünftige Wiederverwendung zu speichern.

#### Bitte beachten Sie:

- Die Produkt-/Wareninformation wird in Ihrem Produktprofil zusammen mit Gewicht und Zollwert für 1 (eine) Einheit gespeichert. Sie müssen die entsprechende Menge jedes Mal, wenn Sie diese Ware versenden, eingeben.
- Es können maximal neunundneunzig unterschiedliche Produkte/Waren eingegeben werden.
- Wird f
  ür diese Sendung keine Handelsrechnung/Pro-forma-Rechnung erstellt, ist der Absender daf
  ür zust
  ändig, dass dieses Dokument, wie vom Bestimmungsland gefordert, ausgef
  üllt wird.

Zur späteren Nutzung speichern

## Schritt 8.

Zolldokumente

Hier muss nichts explizit angekreuzt werden.

Wichtig: Zolldokumente müssen beim Paket vorhanden sein!

## Schritt 9.

Abholung buchen, damit die Sendung übermittelt wird.

## Schritt 10.

Versand bestätigen. FedEx AWB sollte dann gedruckt werden.

| Anleitung | FedEx | Abholungen |
|-----------|-------|------------|
|-----------|-------|------------|

**œrlikon** balzers

| Sendung vorbereiten         ① Sendungsinformationen eingeben       ② Produkt-/Warenbeschreibung eingeben       ③ Luftfrachtbrief(e) drucken         Danke, dass Sie mit FedEx versenden. Ihre Sendungsverfolgungsnummer: 773159355780<br>Ihre Bestätigungsnummer für die Abholung lautet: SMVA29         ✓ Luftfrachtbrief         ③ Sendungsquittung   <u>Anzeigen</u> Drucken       Rücksendung anlegen       Sendung bearbeiten       Sendung stornieren       Letzte wiederholen       Neue erstellen         Gehe zu Global Trade Manager       Abholinformationen anzeigen                                                                                                    |  |  |  |  |
|----------------------------------------------------------------------------------------------------|--|--|--|--|
| TM       T731 5935 5780       INTL PRIORITY         PF CGNA       51427<br>NMDE CGN                                                                                                    |  |  |  |  |
| Nach dem Drucken dieses Etiketts:<br>KOPIE FÜR DEN EMPFÄNGER – BITTE VORN IN DIE VERSANDTASCHE LEGEN<br>1. Falten Sie die ausgedruckte Seite entlang der horizontalen Linie.<br>2. Bitte legen Sie das Etikett in die Versandtasche und befestigen Sie diese an Ihrem Versandstück.<br>Hinweis: Verwenden Sie nur den ausgedruckten Original-Luftfrachtbrief für den Versand. Die Verwendung einer Fotokopie dieses<br>Luftfrachtbriefs zu Versandzwecken stellt einen Betrugsversuch dar und kann zu zusätzlichen Versandkosten sowie zur Löschung Ihrer<br>FedEx Kundennummer führen.<br>GESCHAFTSBEDINGUNGEN DER FEDEX VERSANDDEFINITIONEN. Auf diesem Luftfrachtbrief stehen "wir". "unserlefes". "uns" und "FedEx" für Federal Exerces Corcoration. die Tochtergesellschaften und |  |  |  |  |

AWB kann nun gedruckt werden.

#### Wichtig:

## Abholung muss gebucht sein, ansonsten findet keine Abholung statt!

Sendung sollte nun von Fedex abgeholt werden und kann mit dieser Nummer getrackt werden.

| Anleitung FedEx Abholungen | Status: FR | Issue date: 16/03/2021 | Drafted by: M. Bless | Page 7 of 8 |
|----------------------------|------------|------------------------|----------------------|-------------|

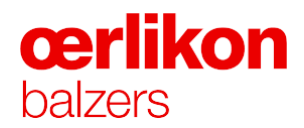

Vor dem Erstellen des Frachtbriefes muss der Absender via Einstellungen über das Fedex Tool E-Mail Adressen von der Firma Oerlikon hinterlegen, damit die Firma Oerlikon stets über die Sendung informiert wird.

| edEx Ship Ma                                           | nager®                                          |                                      | Ν                                                | lein Profil                                                       | Abmelden                     | ?                                             | Hilfe 🔻               |
|--------------------------------------------------------|-------------------------------------------------|--------------------------------------|--------------------------------------------------|-------------------------------------------------------------------|------------------------------|-----------------------------------------------|-----------------------|
| endungen<br>orbereiten                                 | <ul> <li>Sendungshistorie</li> </ul>            | Meine Listen 🔻                       | Berichte                                         | Verwaltung                                                        |                              |                                               |                       |
| Sendung erstel Sendungsinform * Markiert erforderliche | <b>len</b><br>ationen eingeben ② Lu<br>es Feld. | ftfrachtbrief(e) druck               | en                                               |                                                                   | Admini<br><u>Einstellung</u> | strator konta<br>en <mark>  Alle Felde</mark> | aktieren<br>r löschen |
| Meine Versand                                          | dprofile ② H                                    | <mark>ilfe</mark> ⊟ <u>Verbergen</u> | 4. Rechr                                         | ungsdetails                                                       | @ <u>H</u>                   | lilfe ⊟ <u>Verb</u>                           | <u>ergen</u>          |
| Meine Versand-<br>profile (früher<br>Fast Ship)        | Auswählen                                       | ✓<br>Versand                         | * Versandred<br>() Hinwe<br>Refer<br>Ihre Refere | hnung an Oerliko<br>eis: Bitte denken S<br>enzinformation.<br>enz | on-083<br>Sie an die Eingab  | e der                                         | ~                     |
|                                                        |                                                 |                                      |                                                  |                                                                   |                              |                                               |                       |

Mailadressen welche hinterlegt werden müssen, damit diese über die Sendung benachrichtigt werden:

#### InfoLogistik@oerlikon.com

| Versandbenachrichtigun                                                                                                    | igen ⑦ <u>Hilfe</u>                                                                                         |  |  |  |
|----------------------------------------------------------------------------------------------------|----------------------------------------------------------------------------------------------------|--|--|--|
| Absender<br>benachrichtigen über:                                                                                                    | Benachrichtigungsart<br>Versenden<br>Übergeben<br>Abholung<br>Ausnahme<br>Vorauss. Zustellung<br>Zustellung |  |  |  |
| E-Mail-Absender<br>InfoLogistics.Balzers@c<br>Deutsch                                                                                                    |                                                                                                    |  |  |  |
| <ul> <li>Weitere Empfänger hinzufügen</li> <li>Immer zusätzliche Empfänger anzeigen</li> <li>Immer Option für persönliche Mitteilung anzeigen</li> <li>Diesen Abschnitt immer maximieren</li> </ul> |                                                                                                    |  |  |  |

| Anleitung FedEx Abholungen | Status: FR | Issue date: 16/03/2021 | Drafted by: M. Bless | Page 8 of 8 |
|----------------------------|------------|------------------------|----------------------|-------------|
|                            |            |                        |                      |             |